## **OWA - Shared-Mailbox einbinden**

Login: https://exchange.ku.de

## Dauerhafter Zugriff

Rechtsklick auf das eigene/persönliche Postfach Freigegebenen Ordner hinzufügen

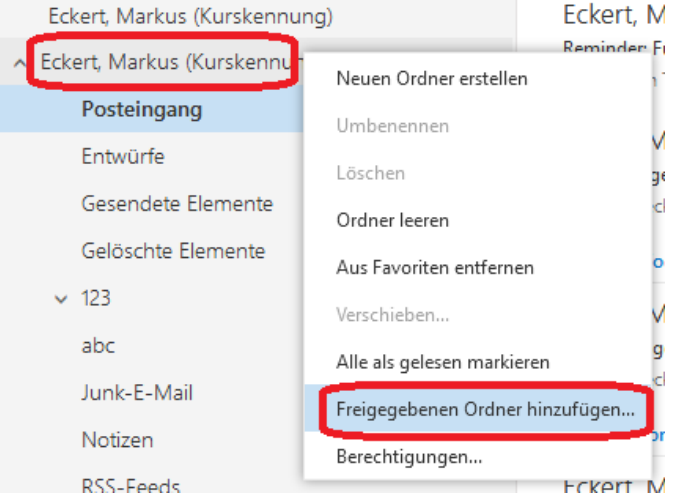

 den Anfang der E-Mail-Adresse der Shared-Mailbox eintragen Konto auswählen bzw. über Verzeichnis durchsuchen das gesamte Adressbuch durchsuchen

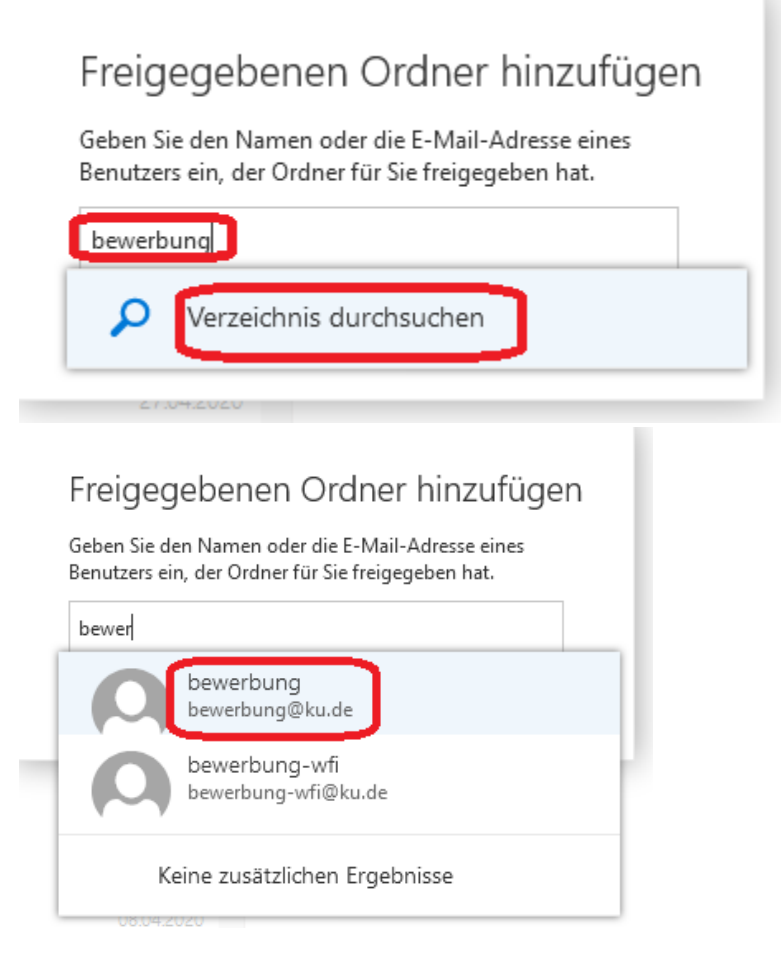

| <ul> <li>Hinzufügen</li> </ul> |                                                                                                    |                                                    |
|--------------------------------|----------------------------------------------------------------------------------------------------|----------------------------------------------------|
|                                | gegebenen Ordne<br>Sie den Namen oder die E-M<br>ers ein, der Ordner für Sie frei<br>bewerbung<br>bewerbung@ku.de | er hinzufügen<br>ail-Adresse eines<br>gegeben hat. |
|                                |                                                                                                    | ×                                                  |
|                                | Hinzufügen                                                                                                    | Abbrechen                                          |
| anschließend is                | st es in der Liste zu finden                                                                                      |                                                    |
| ∧ Favorit                      | ten                                                                                                    |                                                    |
| Postei                         | ingang                                                                                                    |                                                    |
| Geser                          | ndete Elemente                                                                                                    |                                                    |
| Entwü                          | ùrfe                                                                                                    |                                                    |
| Gelös                          | chte Elemente                                                                                                    |                                                    |
| Eckert                         | t, Markus (Kurskennung                                                                                            | )                                                  |
| ✓ Eckert,                      | Markus (Kurskennung)                                                                                              |                                                    |
| ✓ bewerk                       | oung                                                                                                    |                                                    |

## Einmaliger Zugriff

Dieser Weg funktioniert für alle Shared-Mailboxen außer bewerbung@ku.de, ub-bewerbungen@ku.de und mav@ku.de.

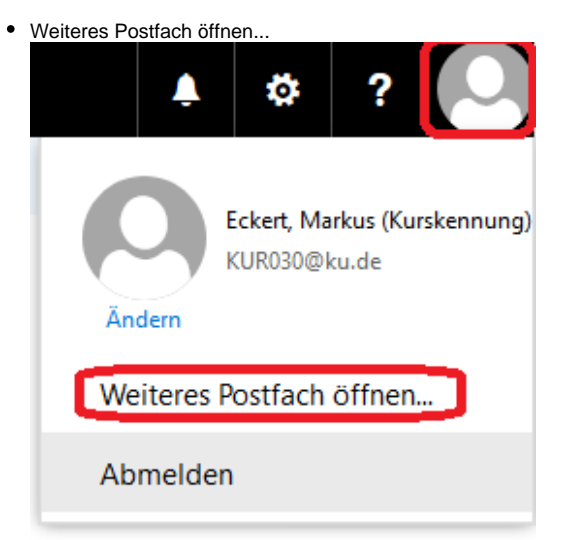

 den Anfang der E-Mail-Adresse der Shared-Mailbox eintragen Konto auswählen bzw. über Verzeichnis durchsuchen das gesamte Adressbuch durchsuchen

| Weiteres Postfach öffnen        |
|---------------------------------|
| info<br>Verzeichnis durchsuchen |
|                                 |
| Weiteres Postfach öffnen        |
| info                            |
| info<br>info@ku.de              |
| Öffnen                          |
| Weiteres Postfach öffnen        |
| info<br>info@ku.de              |
| ×                               |
| Öffnen Abbrechen                |

• die Shared-Mailbox wird nun in einem separaten Tab im Browser geöffnet